## Postup vytvoření objednávky

1. Nejdříve naplníme košík produkty, které chceme zakoupit. To uděláme tak, že v detailu daných produktů klikneme na červené tlačítko "Přidat do košíku". Produkty se tak automaticky vloží do objednávky.

| Cestovní sada Bio | ne Cosmetics<br>Praktické m | ini balení na cesty. Cestovní sada Bione ( | osmetics obsahuje vše, co můžete při cestová          | iní  |
|-------------------|-----------------------------|--------------------------------------------|-------------------------------------------------------|------|
| Doporučujeme      | potřebovat.                 |                                            |                                                       |      |
| NOVINKA           | Kód:                        | 80174                                      |                                                       |      |
|                   | Dostupnos                   | t: Skladem info                            |                                                       |      |
| CESTONN           | Set 2                       | <b>268</b> κἔ                              | 1 ks 🏾 🏲 Přidat do košíts /<br>Ceny jsou uvedeny včet | DPH. |
|                   |                             |                                            |                                                       |      |
|                   |                             |                                            |                                                       |      |

2. Jakmile jsme s naší objednávkou spokojeni a chceme ji odeslat, klikneme v pravém horním rohu na ikonu nákupního košíku. To nás přesměruje na výpis všech produktů, které jsme do košíku vložili. Zde můžeme případně upravit počet kusů produktů, či vybrané produkty z košíku smazat. Pokud máme hotovo, můžeme kliknout na tlačítko "POKRAČOVAT V OBJEDNÁVCE".

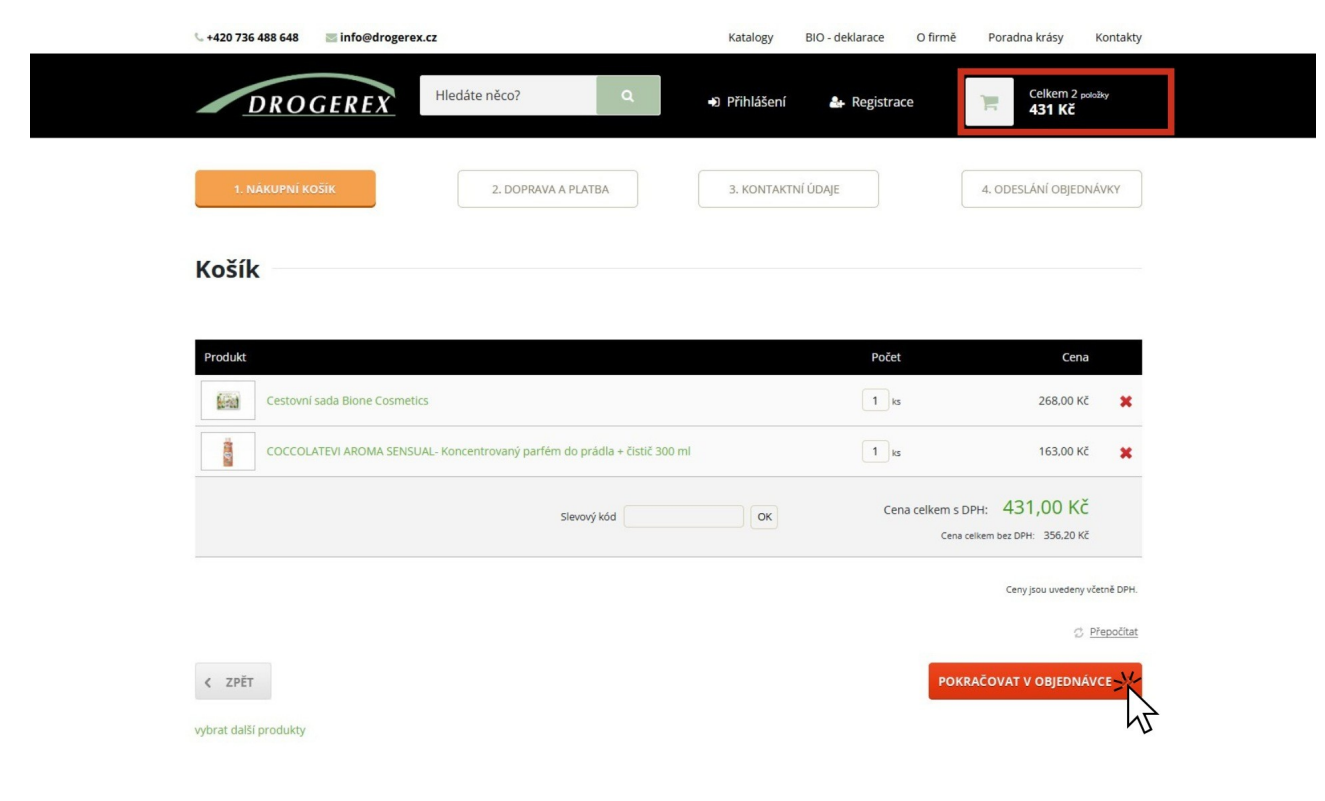

3. Dostáváme se na volbu způsobu dopravy a platby. Zde si kliknutím na kolečko zvolíme, jaký způsob dopravy a platby chceme uplatnit. **Pozor** - v případě volby dopravy přes Zásilkovna je nutné vždy vybrat pobočku ze seznamu! Pokud u nás máte registrovaný účet, můžete se k němu v tomto kroku přihlásit, čímž si usnadníte vyplňování doručovacích údajů a kontaktních údajů v dalším kroku objednávky.

\*Pokud se rozhodnete vytvořit nový zákaznický účet na našem e-shopu, a při pokusu se Vám zobrazí hláška "e-mail je již obsazen", znamená to, že jste si dříve již účet u nás zakládali. V tomto případě musíte přejít do sekce "Přihlášení" a dole případně kliknout na zelenou větu "Zapomněli jste heslo? Zde si jej můžete obnovit".

| ⊆ +420 736 488 648 🔤 info@drogerex.cz                                                                                                    | Katalogy BIO - del                           | slarace O firmě Poradna krásy Kontakty |
|----------------------------------------------------------------------------------------------------|----------------------------------------------|----------------------------------------|
| DROGEREX Hiedáte něco?                                                                                                    | ) 🕈 Přihlášení 🌡                             | Registrace Celkem 2 polaty<br>431 Kč   |
| V 1. NÁKUPNÍ KOŠÍK 2. DOPRAVA A PLATBA                                                                                                    | 3. KONTAKTNÍ ÚDAJE                           | 4. ODESLÁNÍ OBJEDNÁVKY                 |
| Objednávka                                                                                                    |                                              |                                        |
| Nejste přihlášen(a). Pokud u nás máte ú                                                                                                    | čet, můžete se přihlásit zde, případně zareg | zistrovat zde.                         |
| Zvolte dopravu                                                                                                    |                                              |                                        |
| Zásilkovna<br>O Objednané produkty jsou dopraveny na vybrané výdejní místo sltě<br>Zásilkovna. Standardní dodání do 4 pracovních dnů.                                                                               | 58 KČ                                        | POKRAČOVAT V OBJEDNÁVCE                |
| Ceská pošta<br>Česká Pošta - V pracovních dnech doručuje do 24 hodin od expedice.                                                                                                    | 91 Kč                                        | 12                                     |
| PPL     PPL - V pracovnich dnech doručuje do 24 hodin od expedice.                                                                                                    | 89 KČ                                        |                                        |
| PPL Slovensko<br>PPL Slovensko - V pracovních dnech doručuje do 72 hodin od<br>expedice.                                                                                                    | 236 Kč                                       |                                        |
| Osobní odběr - velkoobchodní sklad Ivančice<br>O Vyzvednutí objednávky v době od 07:00 - 15:30 hod. (Polední pauza<br>12:00 - 12:30 hod.)                                                                           | 0 Kč                                         |                                        |
| Foreign transport (Not for CZ and SK!!!)<br>We can send goods to the countries of the European Union. Price for<br>postage + packing is calculated individually according to the size and<br>weight of the package! | 0 Kč                                         |                                        |
| Zvolte platbu                                                                                                    |                                              |                                        |
| Hotově či kartou na pobočce (Zásilkovna)<br>O desiláme zásilky pouze do 5 kg!!! Při objednávce nad 5 kg, Vám<br>bude doposlána částka k úhradě za nadměrnou zásilku.                                                | 12 Kč                                        |                                        |
| 🔿 Dobírka ČP / poplatek za dopravu do ČR                                                                                                    | 26 Kč                                        |                                        |
| 🔿 Dobírka PPL / poplatek za dopravu do ČR                                                                                                    | 26 Kč                                        |                                        |
| Platba zálohově/dodání po úhradě                                                                                                    | 0 Kč                                         |                                        |
| <ul> <li>Dobírka PPL / poplatek za dopravu do Slovensko</li> </ul>                                                                                                    | 59 Kč                                        |                                        |
| <ul> <li>Hotově při osobním odběru</li> </ul>                                                                                                    | 0 Kč                                         |                                        |
|                                                                                                    |                                              |                                        |

< ZPĔT

4. Dostáváme se do posledního kroku objednávky. Zde je potřeba vyplnit doručovací adresu, na kterou následně doručíme Váš balíček s produkty. Adresu doporučujeme ještě před odesláním řádně zkontrolovat, aby se vyvarovalo případným překlepům.

Po úspěšném vyplnění všech povinných údajů už stačí jen kliknout na "ODESLAT OBJEDNÁVKU S POVINNOSTÍ PLATBY".

| 📞 +420 736 488 648 🛛 🔤 info@drogerex.cz                                                    |                                  | Katalogy BIO - deklarace O firmě Poradna krásy Kontakty                                                                                                    |
|--------------------------------------------------------------------------------------------|----------------------------------|----------------------------------------------------------------------------------------------------|
| DROGEREX                                                                                   | něco? Q                          | Přihlášení      Registrace     Celkem 2 položy     431 Kč                                                                                                    |
| ✓ 1. NÁKUPNÍ KOŠÍK                                                                         | 2. DOPRAVA A PLATBA              | 3. KONTAKTNÍ ÚDAJE 4. ODESLÁNÍ OBJEDNÁVKY                                                                                                    |
| Objednávka                                                                                 |                                  |                                                                                                    |
| Kontakt                                                                                    |                                  | Rekapitulace:                                                                                                    |
| E-mail<br>Telefon                                                                          | vasemail@seznam.cz<br>123456789  | Cestovní sada Bione Cosmetics 1 268.00 Kč<br>COCCOLATEVI AROMA SENSUAL- Koncentrovaný<br>parfém do prádla + čistič 300 ml 1 163.00 Kč<br>PPL - Platba zálohové/dodání po úhradě 89.00 Kč |
| Fakturační adresa                                                                          |                                  | Cena celkem s DPH: <b>520,00 Kč</b><br>Cena celkem bz DPH: 429,75 Kč                                                                                                    |
| Jméno                                                                                      | Jméno                            | Odesláním objednávky souhlasite s obchodními podmínkami.                                                                                                    |
| Příjmení                                                                                   | Příjmení                         | Odesláním objednávky souhlasite se zpracováním osobních údajú                                                                                                    |
| Ulice a číslo popisné                                                                      | Název ulice 123                  |                                                                                                    |
| Obec                                                                                       | Obec                             | FU                                                                                                    |
| PSČ                                                                                        | 66482                            |                                                                                                    |
| Stát                                                                                       | Česká republika 🗸 🗸              |                                                                                                    |
| 🗆 Chci zadat firemní údaje                                                                 |                                  |                                                                                                    |
| 🗆 Chci zaslat zboží na jinou adresu                                                        |                                  |                                                                                                    |
| 🗌 Napsat poznámku k objednávce                                                             |                                  |                                                                                                    |
| Nesouhlasím se zasláním dotazníku spokojenosti v rá<br>který pomůže zlepšovat naše služby. | ámci programu Ověřeno zákazníky, |                                                                                                    |
| Červeně označená políčka jsou povinná.                                                     |                                  |                                                                                                    |
| < ZPĔT                                                                                     |                                  |                                                                                                    |

5. Po úspěšném odeslání objednávky jsme přesměrováni na potvrzení o odeslání. V tento moment by Vám zároveň měl do e-mailové schránky přijít e-mail s rekapitulací objednávky a pokyny k zaplacení objednávky. A je hotovo!

|                                                                                                    | 🖕 +420 736 488 648 🛛 🔤 info@drogerex.cz                                                                                                    | Katalogy BIO - deklarace                        | O firmě Poradna krásy Kontakty                                                   |  |  |
|----------------------------------------------------------------------------------------------------|----------------------------------------------------------------------------------------------------|-------------------------------------------------|----------------------------------------------------------------------------------|--|--|
|                                                                                                    | DROGEREX Hledáte něco? Q                                                                                                    | <ul> <li>Přihlášení &amp; Registrace</li> </ul> | Celkem 0 polařek<br>O KČ                                                         |  |  |
|                                                                                                    | V 1. NÁKUPNÍ KOŠÍK V 2. DOPRAVA A PLATEA                                                                                                    | √ 3. KONTAKTNÍ ÚDAJE                            | ✓ 4. ODESLÁNÍ OBJEDNÁVKY                                                         |  |  |
|                                                                                                    | Objednávka                                                                                                    |                                                 |                                                                                  |  |  |
|                                                                                                    | Úsněšné odeslání objednávky                                                                                                    |                                                 |                                                                                  |  |  |
|                                                                                                    | Vaše objednávka byla zaevidována. Na Váš kontaktní e-mall bylo odesláno evidenční číslo objednávky. V nejbližší možné době Vás budeme kontaktovat s dalšími informacemi. |                                                 |                                                                                  |  |  |
|                                                                                                    | Děkujeme za Váš zájem o naše služby.                                                                                                    |                                                 |                                                                                  |  |  |
|                                                                                                    | Úvodní strana                                                                                                    |                                                 |                                                                                  |  |  |
|                                                                                                    |                                                                                                    |                                                 |                                                                                  |  |  |
|                                                                                                    |                                                                                                    |                                                 |                                                                                  |  |  |
|                                                                                                    | DROGEREX … Váš spolehlivý obchodní partner!                                                                                                    | Newsle                                          | tter                                                                             |  |  |
|                                                                                                    | Díky naší úspěšné obchodní spolupráci se v České republice prodá každých <b>15 SEKUND</b> jeden<br>výrobek z produkce BIONE COSMETICS.                                   | Váš e-mai                                       | 4                                                                                |  |  |
|                                                                                                    | nase prace ovivinuje cely nas zivoc, proto verime, ze si tuto kosmetiku zamilujete i vy.                                                                                 | Akce, slevy a r                                 | iovinky přednostně na váš e-mail.<br>Ju souhlasite se zorzeováním psobních údajů |  |  |
| Naše další weby:<br>www.bione-shop.cz / www.bionecosmetics.cz /<br>www.chanteclair.drogerex.cz /www.pastadelcapitano.cz |                                                                                                    |                                                 |                                                                                  |  |  |